| ブラウザ                                                                                                    | ー版とデスクトップ版アプリの違い                                                                                                    |
|----------------------------------------------------------------------------------------------------|----------------------------------------------------------------------------------------------------|
| ■ ブラウザー版は次の操作で表示され                                                                                                    | れます                                                                                                    |
| CCSにログインしトップページ下部の<br>下記のようにタブが表示されています                                                                                                    | ンリンク <b>マイクロソフトTeams</b> からサインインした場合<br><sup>+</sup> 。                                                                                                    |
| 電 <u>子ジャーナル・データベース(学外からVPNで利用)</u> EBSCC<br>怪済学部 <u>まなnavi(23E生以降)&amp;まなnavi+FUN</u> 2020年度シ<br>記付バソコンとCOSIこついてのQ&A集 <u>2020年度学年暦(大</u> 会 | 0 <u>HOST(ここから直接利用可) スクールバス時</u> 刻表 無線LAN利用可能場所 経済学部 <u>まなravi(22E生以前)</u><br><u>パラバス(大学院) マイクロソフトTeams マイクロソフトTeamsアブリダウンロード システム変更に伴う</u> 各種設定変更 <u>について</u><br>学院) <u>サイボウズ CCS</u> 教員操作マニュアル(学内ネットのみ) <u>D1ーLAW、COM</u> <u>ユビベルナー</u> |
| この場合 <b>CCS</b> のタブとTeamsのタŢ                                                                                                    | ブがあります                                                                                                    |
| 1 名古屋学院大学 キャンパスコミュニケ × 📫 一般 (パ)                                                                                                    | ·) Micros: × +                                                                                                    |
| ← → C △ ♠ teams.microsoft.com/_#/                                                                                                    | /school/conversations/一般?threadId=19:a1b173cdeed34692b6c913794103bf9c@thread.tacv2&ct                                                                                                    |
| ::: Microsoft Teams                                                                                                    | ビ 人、キーワードの検索、またはコマンドの入力                                                                                                    |
|                                                                                                    |                                                                                                    |

ブラウザー版のTeamsで使用していると画面が暗くなったりフリーズする不具合も報告されています デスクトップ版アプリをインストールして使用する事をお薦めします

## デスクトップ版Teamsアプリのインストール

| 電 <u>子ジャーナル・データベース(学外からVPNで利用)</u> | <u>EBSCO HOST(ここから直接利用可)</u> | <u>スクールバス時刻表</u>              | 無線LAN利用可能場所                | <u>経済学部まなnavi(22E生以前)</u>  |
|------------------------------------|------------------------------|-------------------------------|----------------------------|----------------------------|
| 登済学部まな navi(23E生以降) & まな navi+FUN  | <u>2020年度シラバス(大学院) マイクロ</u>  | <u>ソフトTeams</u> <u>マイクロ</u> ン | ノフ <u>ト Teamsアプリダウンロード</u> | <u>システム変更に伴う各種設定変更について</u> |
| 記付パソコンとCOSについてのQ&A集 / <u>2020年</u> | 度学 <u>年暦(大学院) サイボウズ (</u>    | <u>CS教員操作マニュアル(学</u> )        | <u> 内ネットのみ)   D1-LAW.</u>  | <u>COM コビベルナー</u>          |

CCSにログインしトップページ下部のリンク**マイクロソフトTeamsアプリダウンロード**を クリックするか下記URLをクリックします

https://www.microsoft.com/ja-jp/microsoft-365/microsoft-teams/download-app

- 1) サイトが表示されたらで「デスクトップ版をダウンロード」をクリックします
- 2)次に仕事用Teamsをデスクトップにダウンロードの画面が表示されますので

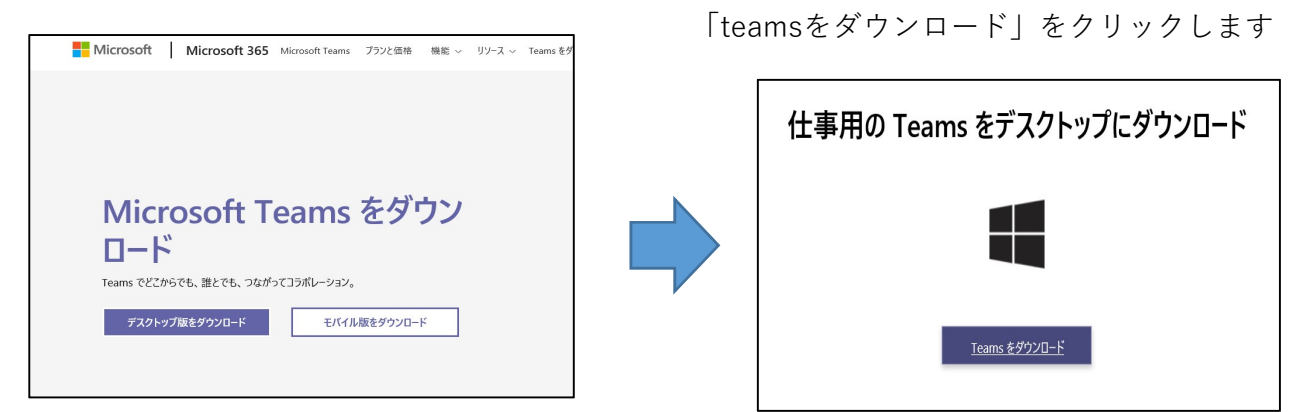

3) 「保存」の右横▼をクリックして「名前をつけて保存」をクリックします

ウィンドウが表示されるので保存先(ここでは「ダウンロード」になっています)を選んで 「保存」をクリックします ダウンロードが完了したらファイルを開くをクリックします

| [                                                                                                    |                                                                              |                                                          |                                                            |                                       |                                                             |                                                          |                                        | 休仔(5)                                                                                                    |
|----------------------------------------------------------------------------------------------------|------------------------------------------------------------------------------|----------------------------------------------------------|------------------------------------------------------------|---------------------------------------|-------------------------------------------------------------|----------------------------------------------------------|----------------------------------------|----------------------------------------------------------------------------------------------------|
| st                                                                                                    | atics.teams.cdn.o                                                            | office.net から T                                          | eams_windo                                                 | ows_x64.exe                           | すか?                                                         | 実行®                                                      | 保存(S)                                  | <ul> <li>         本前を行け(休存(A)</li></ul>                                                                        |
| ≣-8ππ≣r10.0¥19<br>                                                                                                    |                                                                              | *                                                        | G - A 37550-1                                              | H.<br>FCM                             |                                                             |                                                          |                                        |                                                                                                    |
| 879 - BOUGARY<br>■ 16. CTR<br>■ 07.5721-<br>■ 9990103 Di History                                                                                                    | 1E Opcifician cinc                                                           | 2020/08-10 1907                                          | 1200<br>17727 (1-22                                        | 1                                     |                                                             |                                                          |                                        |                                                                                                    |
| 2329 sol → 5.49 (s) → 5.49 (s) \to 5.49 (s) \to 5.49 (s) \to 5.49 | i)<br>1002-03-mer<br>1000036 wild MOJ Scotter<br>1009<br>1014 Weil, 37G1, 31 | 2010/12/21 10:01<br>2010/12/22 10:05<br>2010/12/22 10:05 | x 707-019<br>x797-009<br>7707-009<br>7707-009<br>7600-0407 | 14,786-188<br>14,748,999<br>10,229,88 |                                                             |                                                          |                                        |                                                                                                    |
| 7+414678(1) 2010/2010/2010/2010<br>(***********************************                                                                                                    |                                                                              |                                                          | <b>Ø</b> -itrie                                            | -<br>47216                            | _                                                           |                                                          |                                        | _                                                                                                    |
|                                                                                                    |                                                                              |                                                          |                                                            |                                       |                                                             |                                                          |                                        |                                                                                                    |
| Teams_windows_x                                                                                                    | 64.exe のダウンロ                                                                 | コードが完了し                                                  | ました。                                                       |                                       | 実行(R)                                                       | フォルダーる                                                   | を開く(P)                                 | ダウンロードの表示(V)                                                                                                   |
| Teams_windows_x                                                                                                    | 64.exe のダウンロ                                                                 | コードが完了し                                                  | ました。                                                       |                                       | 実行(R)                                                       | フォルダー?                                                   | を開く(P)                                 | ダウンロードの表示(V)                                                                                                   |
| Teams_windows_x<br>うに画面                                                                                                    | <sup>64.exe のダウンロ</sup><br>左下に:                                              | シードが完了し                                                  |                                                            | ۲                                     | 実行(R)<br>▲ saterered<br>← ⇒ ○ ○ ● ●                         | フォルダーネ<br>maaz × # 725-station<br>necestancy precent Str | を開く(P)<br>・<br>仕事用の Te                 | ダウンロードの表示(V)<br>www.www.<br>amsをデスクトップにダウンロード                                                                  |
| Teams_windows,x<br>うに画面<br>ルが表示                                                                                                    | <sup>64.exe のダウンC</sup><br>左下に:<br>された <sup>」</sup>                          | コー <sup>トが完了し</sup><br>ダウン<br>場合は                        | ました。<br>                                                   | ۴                                     | 実行(R)<br>▲ x 100 mm mm mm mm mm mm mm mm mm mm mm mm m      | フォルダース                                                   | を開く(P)<br>イロアンメート<br>仕事用の Te           | ダウンロードの表示(V)                                                                                                   |
| Teams_windows_X<br>うに画面<br>ルが表示<br>Vをクリ                                                                                                    | 64.exe のダウンご<br>左下に:<br>された <sup>1</sup><br>ックし <sup>-</sup>                 | <sup>コーが完了し</sup><br>ダウン<br>場合は<br>て                     |                                                            | ۲                                     | 実行(R)<br>・・・・・・・・・・・・・・・・・・・・・・・・・・・・・・・・・・・・               | フォルダーそ<br>inner x E Printerio                            | を開く(P)<br>イム<br>仕事用の Te                | ダウンロードの表示(V)<br>anse をデスクトップにダウンロード<br>Line strate                                                             |
| Teams_windows,x<br>うに画面<br>ルが表示<br>Vをクリ<br>ダを開く                                                                                                    | 64.exe のダウンレ<br>左下に:<br>された <sup>1</sup><br>ックし <sup>-</sup><br>をクリ、         | <sup>コー 防完 TL</sup><br>ダウン<br>場合は<br>て<br>ックし            | <u>また。</u><br>ロー<br>ます                                     | F                                     | 実行(R)<br>・・・・・・・<br>・・・・・・・<br>・・・・・・・<br>・・・・・・・<br>・・・・・・ |                                                          | を開く(P)<br>Textre * *<br>仕事用のTe<br>Team | ダウンロードの表示(V)<br>www.www.<br>amsをデスクトップにダウンロード<br>・<br>・<br>・<br>・<br>・<br>・<br>・<br>・<br>・<br>・<br>・<br>・<br>・ |

4) 3) フォルダにある「Teams\_windows\_x64」ファイルをダブルクリックしてインストールします

| ⇒ × ↑ 🔹               | * PC * 979U-F                                  | ~                | 0 99990              | - 10 便 察               |
|-----------------------|------------------------------------------------|------------------|----------------------|------------------------|
| ・ 新しいフォノ              | 19-                                            |                  |                      | §⊟ •                   |
| PC<br>3D オブジェクト       | へ<br>各前<br>✓ 昨日 (1)                            | 更新日時             | 種類                   | サイズ                    |
| ダウンロード<br>デスクトップ      | 影 MicrosoftEdgeSetup.exe<br>◇ 先月 (1)           | 2020/05/08 10:07 | アプリケーション             | 1,819 KB               |
| ドキュメント<br>ビクチャ<br>ドデオ | ♥ Teams_windows_x64.exe<br>∽ かなり前 (4)          | 2020/04/20 15:04 | アプリケーション             | 95,522 KB              |
| ミュージック                | EPPlus_3100_41.exe EPP024_EP8024_y64_6621_seve | 2019/12/21 10:31 | アプリケーション<br>アプリケーション | 55,983 KB<br>14 348 KB |
| Windows (C:)          | a encw494.exe                                  | 2018/12/22 14:06 | アプリケーション             | 18,259 KB              |

Teams\_windows\_x64.exe

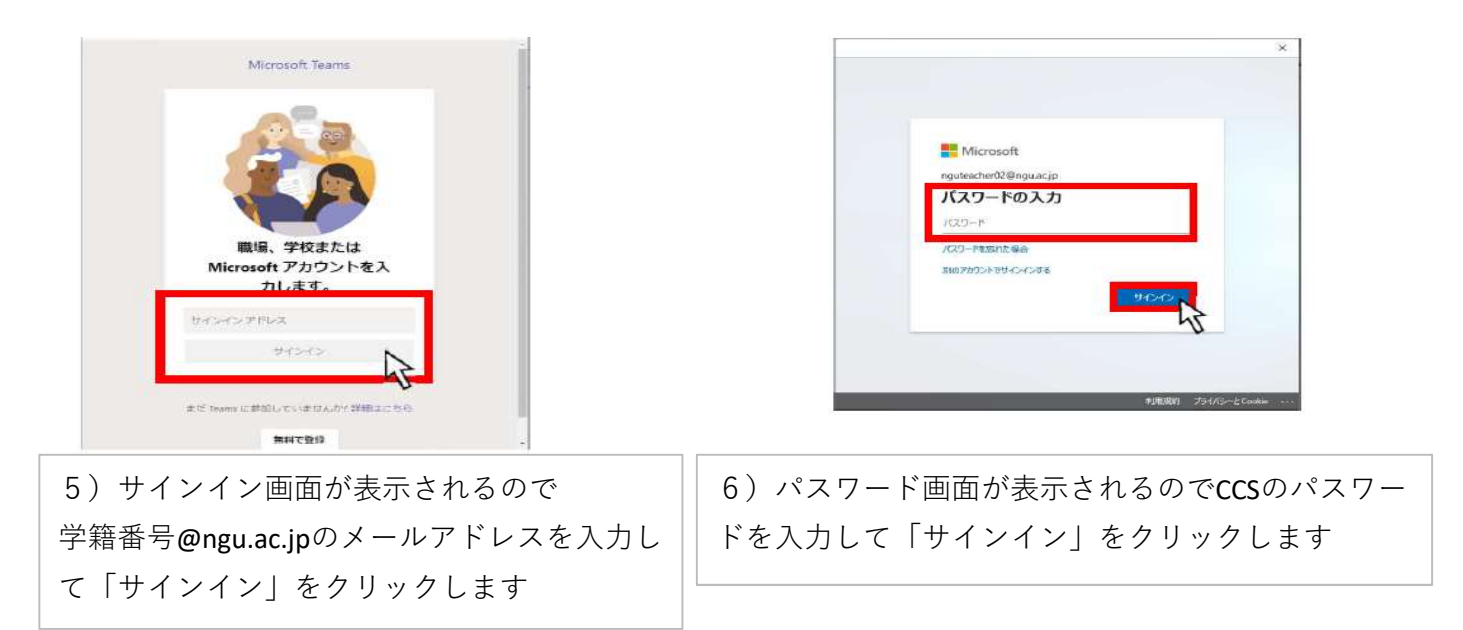

7) 下記画面が表示されるので「組織がデバイスを管理できるようにする」のチェックを外し 「このアプリのみ」をチェックします

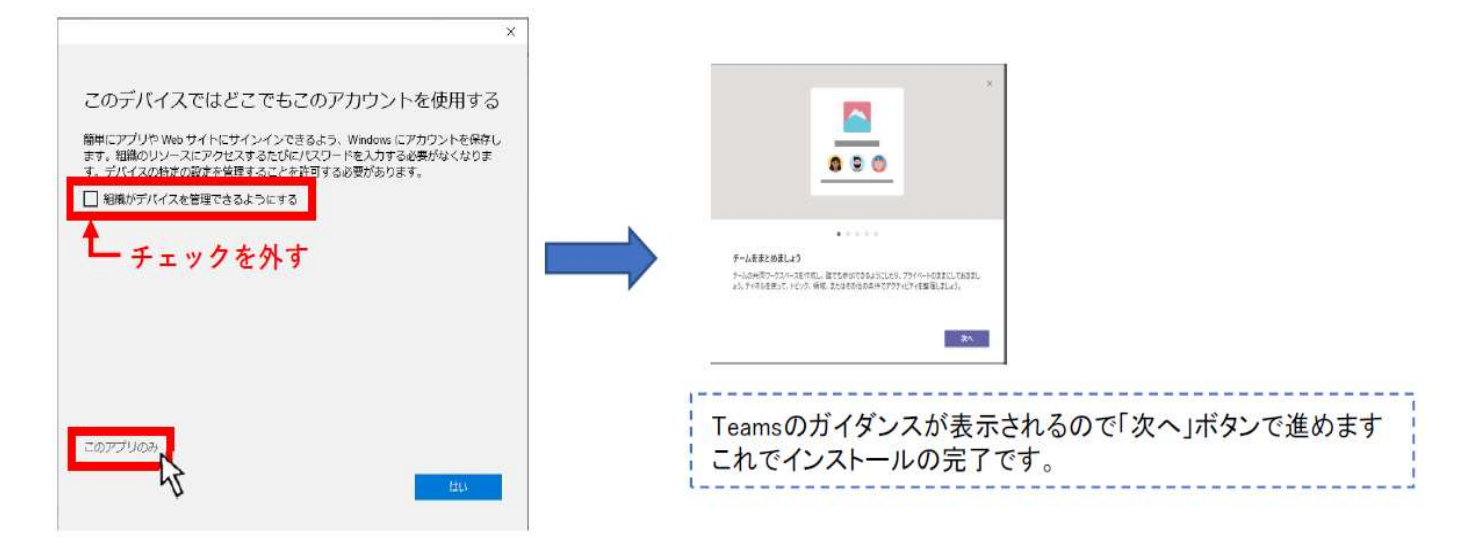

次回からTeamsを起動するにはデスクトップにできたショートカットをWクリックするか スタートボタンから起動します

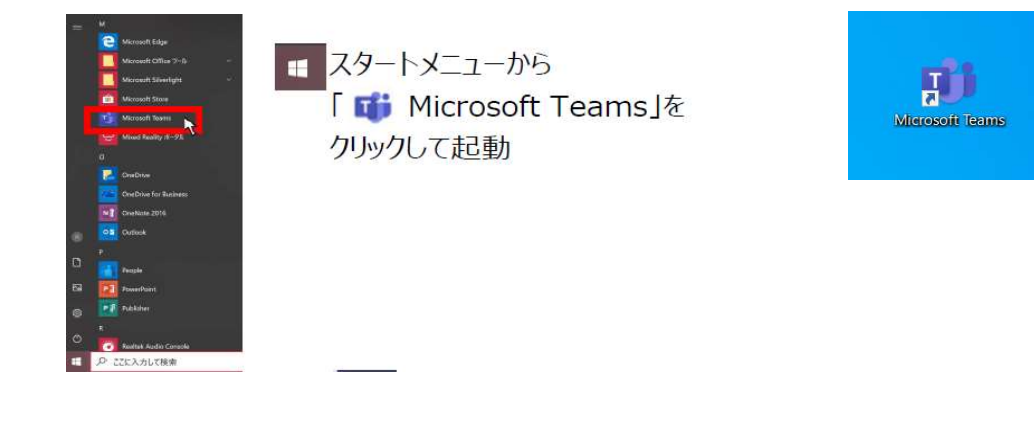